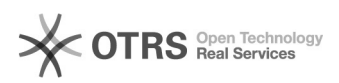

## Epass2003 - Desbloquear token

## 19/09/2024 12:59:56

## Imprimir artigo da FAQ

|                                                                                                    |              |                     |                        |    | - |
|----------------------------------------------------------------------------------------------------|--------------|---------------------|------------------------|----|---|
| Categoria:                                                                                                    | Dúvida       | Votos:              | 0                      |    |   |
| Estado:                                                                                                    | public (all) | Resultado:          | 0.00 %                 |    |   |
| Idioma:                                                                                                    | pt_BR        | Última atualização: | Qua 11 Mar 12:08:20 20 | 20 |   |
|                                                                                                    |              |                     |                        |    |   |
| Palavras-chave                                                                                                    |              |                     |                        |    |   |
| Epass2003 – Desbloquear token                                                                                                    |              |                     |                        |    |   |
| Sintoma (public)                                                                                                    |              |                     |                        |    |   |
| Impossibilidade de acesso aos sistemas que necessitam do token.                                                                                                    |              |                     |                        |    |   |
| Problema (public)                                                                                                    |              |                     |                        |    |   |
| Necessidade de desbloqueio de token.                                                                                                    |              |                     |                        |    |   |
| Solução (public)                                                                                                    |              |                     |                        |    |   |
| No ambiente do gerenciador EpassAdmin, siga os passos a seguir:                                                                                                    |              |                     |                        |    |   |
| Passo 1: Utilize a ferramenta Facilitador, para efetuar a instalação do driver<br>do token, opção número 2, Instalar Driver do token Epass2003 (Perfil N1< <token<br>e opção número 2), em seguida digite o IP do computador para efetuar a<br/>instalação;</token<br> |              |                     |                        |    |   |
| Passo 2: No momento da instalação do driver do token, selecione o idioma<br>"Portuguese", em seguida clique em avançar, ao finalizar a instalação é<br>necessário a reinicialização do computador;                                                                     |              |                     |                        |    |   |
| Passo 3: Acesse o gerenciador do token, ícone localizado na área de trabalho<br>do computador (EpassAdmin);                                                                                                    |              |                     |                        |    |   |
| Passo 4: Acessando o gerenciador, clique no ícone para acessar outras opções;                                                                                                    |              |                     |                        |    |   |
| Passo 5: Selecione a opção Desbloquear(u);                                                                                                    |              |                     |                        |    |   |
| Passo 6: Digite a senha SO PIN(senha Puk), digite o novo PIN, em seguida<br>confirme o novo PIN;                                                                                                    |              |                     |                        |    |   |
| Passo 7: Ao confirmar o novo PIN o Token consta desbloqueado:                                                                                                    |              |                     |                        |    |   |